# myguide

How to enable auto-login in MyGuide in LXP

myguide.org

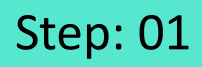

In your desired LXP platform, click your username

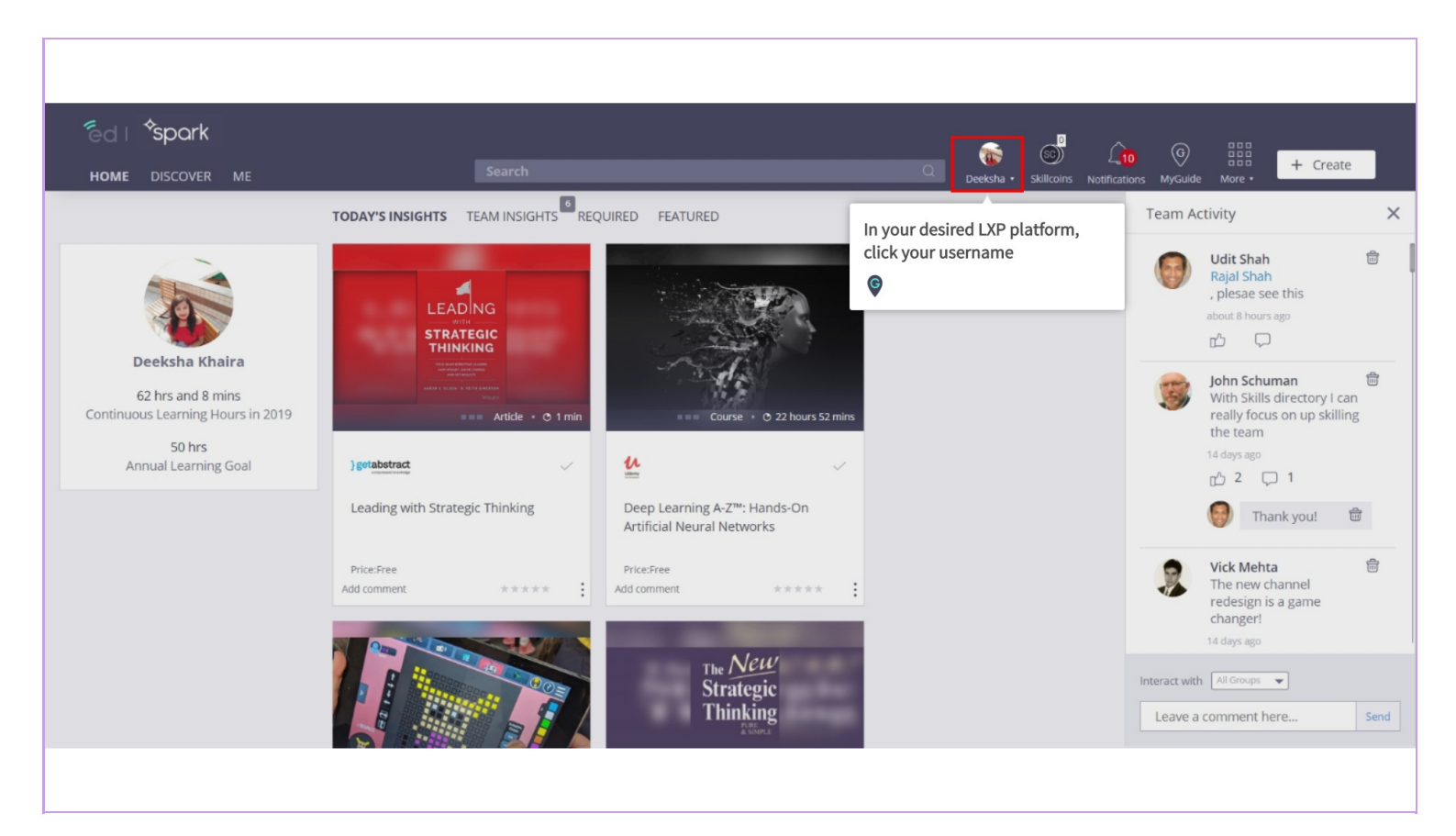

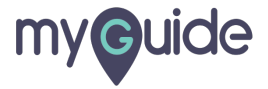

## Click on "More"

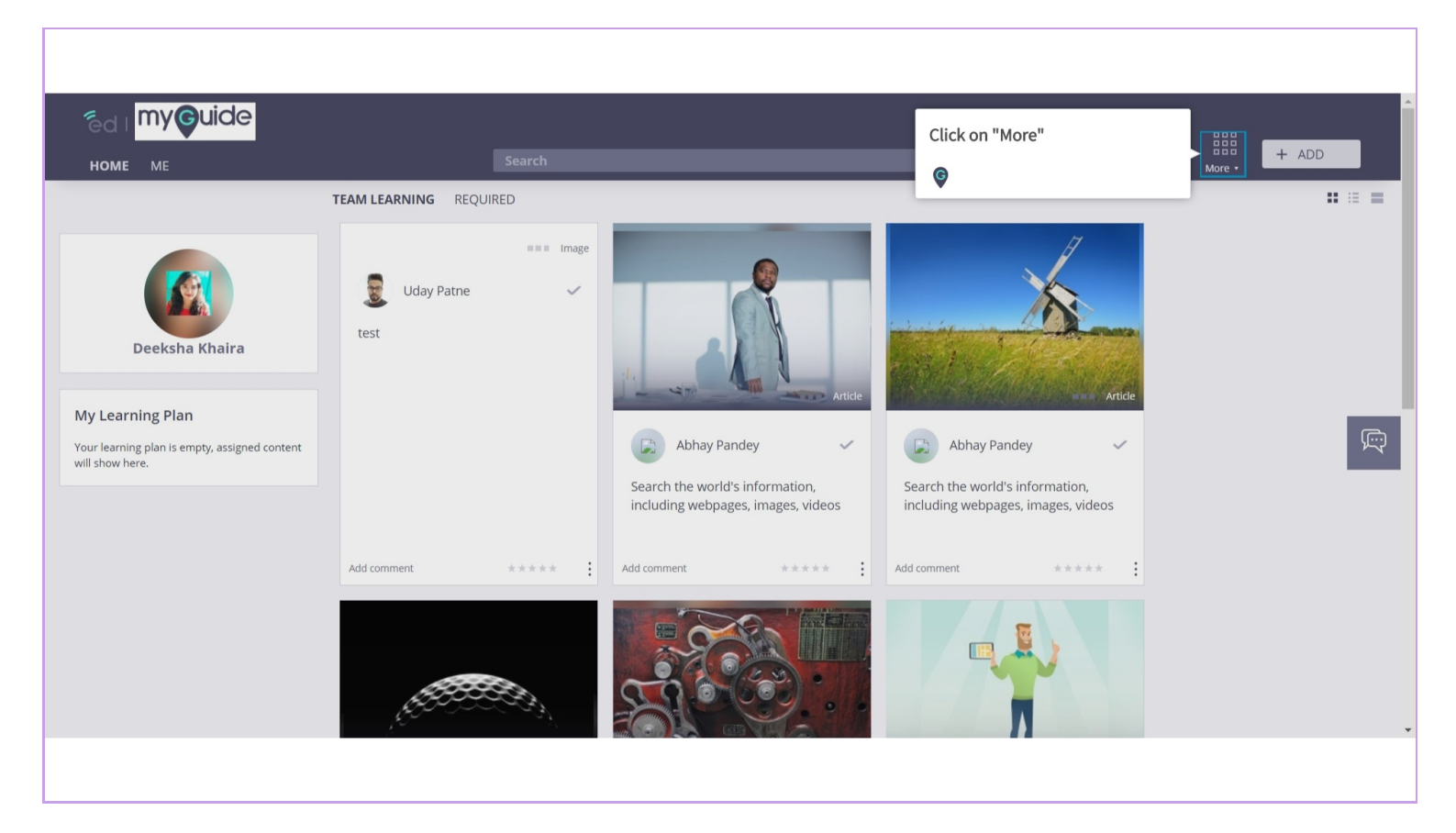

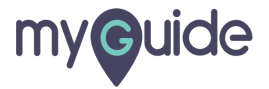

# Click on "Admin"

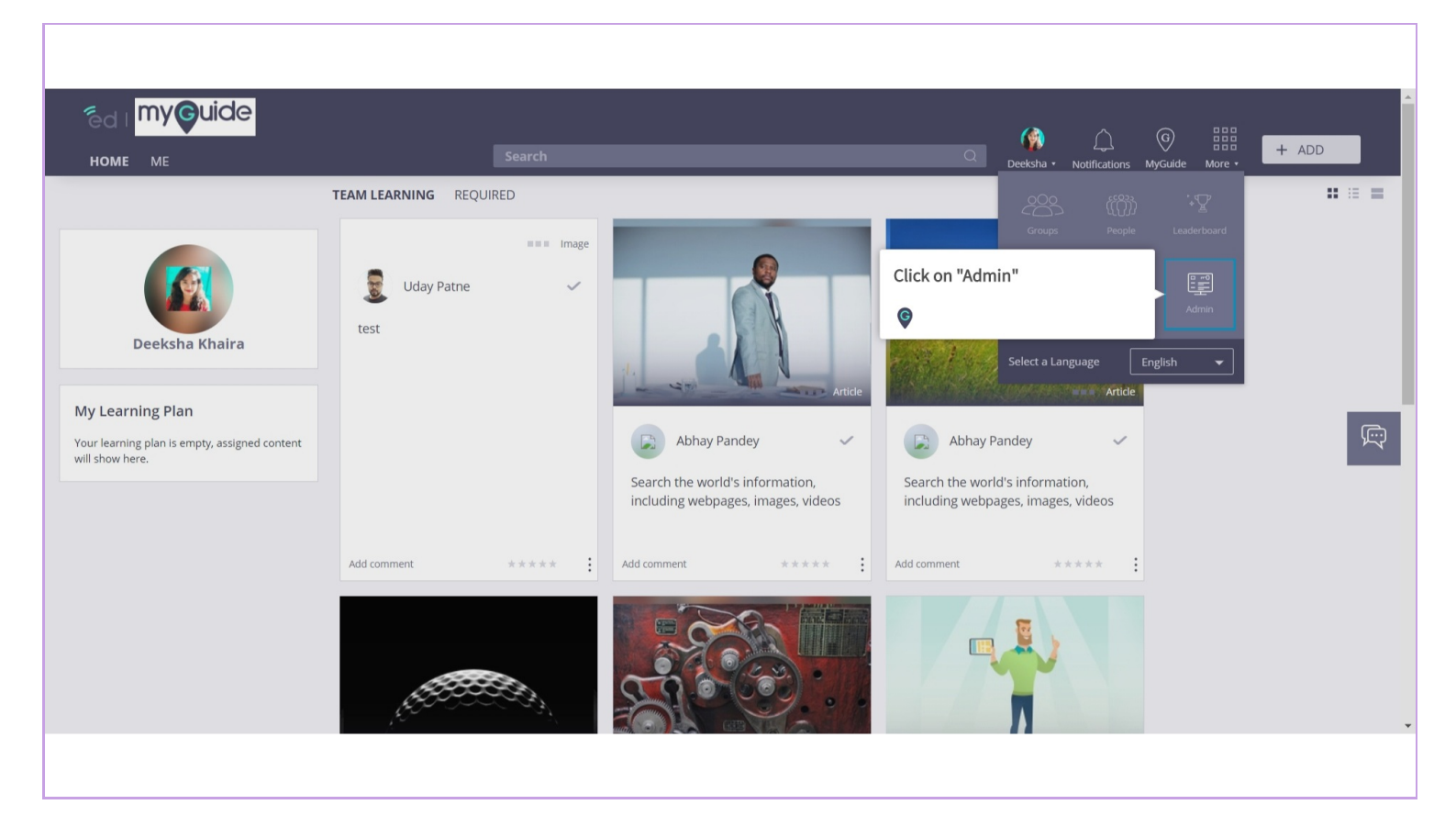

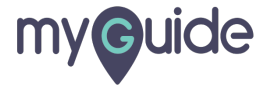

#### Click "Settings"

| ← → C ☆ ♠ https://guideme.edcast<br>₩ Apps For quick access, place your bookmarks here | .com/admin/<br>on the bookmarks bar. Import bookmarks now |                                         | x 🔮 🔤                     |
|----------------------------------------------------------------------------------------|-----------------------------------------------------------|-----------------------------------------|---------------------------|
| êd I 📕                                                                                 |                                                           |                                         | G EDCAST USER +           |
| MANAGEMENT                                                                             |                                                           |                                         | PERIOD - DOWNLOAD -       |
| olli Analytics <<br>I Content <                                                        |                                                           | Active Users ①                          | Avg Session ①             |
| Accounts <                                                                             | 1 new users                                               | 3 active users                          | 2m 49s                    |
| Settings <                                                                             |                                                           |                                         |                           |
| ✓ Approvals <                                                                          | Consumption ①                                             | Contributions ①                         | Engagement Index ①        |
|                                                                                        | 3 SmartCards consumed                                     | 7 SmartCards created                    | 8%                        |
|                                                                                        |                                                           | 000000000000000000000000000000000000000 | 000000000 00000 000000000 |
|                                                                                        |                                                           |                                         |                           |
|                                                                                        | Ohrs                                                      |                                         |                           |
|                                                                                        |                                                           |                                         |                           |

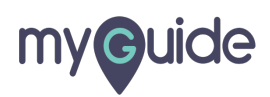

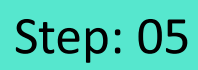

#### Go to "Team"

| ← → C û ● https<br>Apps For quick access, place           | //guideme.edcast.com/admin/<br>our bookmarks here on the bookmarks bar. Import bookmarks now |                                         | \$ \$                                   |
|-----------------------------------------------------------|----------------------------------------------------------------------------------------------|-----------------------------------------|-----------------------------------------|
| ed I 🛄                                                    |                                                                                              |                                         | G EDCAST USER ►                         |
| MANAGEMENT                                                |                                                                                              |                                         | PERIOD - DOWNLOAD -                     |
| M Analytics ■ Content                                     | < New Users ①                                                                                | Active Users ①                          | Avg Session ①                           |
| & Accounts                                                | < 1 new users                                                                                | 3 active users                          | 2m 49s                                  |
| ✿ Settings<br>Team                                        | Go to "Team"                                                                                 | 0000000000 00000 0000000000000000000000 | 000000000000000000000000000000000000000 |
| <ul> <li>Configuration</li> <li>Career Advisor</li> </ul> | Consumption ①                                                                                | Contributions ①                         | Engagement Index ①                      |
| <ul> <li>Continuous Learning</li> </ul>                   | 3 SmartCards consumed                                                                        | 7 SmartCards created                    | 8%                                      |
| - Announcements                                           |                                                                                              |                                         |                                         |
| API Credentials                                           |                                                                                              |                                         | 3                                       |
| <ul> <li>Notifications</li> <li>Custom Fields</li> </ul>  | Continuous Learning Credits ① Ohrs                                                           |                                         |                                         |
| E IMAN S                                                  |                                                                                              |                                         |                                         |

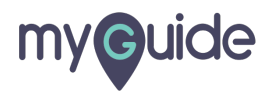

# Scroll down!

| ← → C ☆ A https://guideme.edcast.com/admin/settings                       |                                                                                |                 |  |  |
|---------------------------------------------------------------------------|--------------------------------------------------------------------------------|-----------------|--|--|
| Apps For quick access, place your bookmarks here on the bookmarks bar. In | ort bookmarks now                                                              |                 |  |  |
| ed I                                                                      |                                                                                | G EDCAST USER - |  |  |
| MANAGEMENT                                                                |                                                                                |                 |  |  |
| dle Analytics <<br>Organization<br>☐ Content <                            | ame guideme                                                                    |                 |  |  |
| 👪 Accounts < Do                                                           | nain GuideMe .edcast.com                                                       |                 |  |  |
| Career Advisor                                                            | Arage<br>Scroll down!<br>©<br>Recommended Size: 120px x 120px<br>Replace Image |                 |  |  |
| — Continuous Learning Fa                                                  | icon —                                                                         |                 |  |  |
| Authentications     API Credentials                                       | Recommended Size: 120px x 120px<br>Replace Image                               | (2              |  |  |
| - Notifications Banner I                                                  | lage                                                                           |                 |  |  |
|                                                                           |                                                                                |                 |  |  |

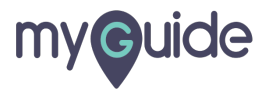

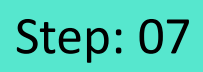

Ensure that "Enterprise" is selected as the GuideMe Edition

| <ul> <li>← → C △ ▲ https://guideme.edcast.com/</li> <li>₩ Apps For quick access, place your bookmarks here on the</li> </ul> | 'admin/settings<br>e bookmarks bar. Import bookmarks | s now                                                                    | 야 ☆ 🔮                  |
|----------------------------------------------------------------------------------------------------|------------------------------------------------------|--------------------------------------------------------------------------|------------------------|
| êd I 📰                                                                                                    |                                                      |                                                                          | G EDCAST USER +        |
| 羅<br>MANAGEMENT                                                                                                    | KeBion                                               |                                                                          |                        |
| ● Analytics < Coach Eddy                                                                                                    | Y API URL (Slack app) ht                             | ttp://api-gql.soc.edcast.com                                             | RESET ALL CARDS IMAGES |
| Accounts <                                                                                                    | Enable Guideme                                       |                                                                          |                        |
| ♥\$ Settings<br>Team                                                                                                    | lect GuideMe Edition                                 | Professional Ensure that "Enterprise" is selected as the GuideMe Edition |                        |
| <ul> <li>Configuration</li> <li>Career Advisor</li> </ul>                                                                    | Organization Key                                     |                                                                          |                        |
| — Continuous Learning                                                                                                    | Organization Secret                                  | ******                                                                   |                        |
| - Announcements<br>- Authentications Ena                                                                                     | ble Account Lockout                                  | OFF                                                                      |                        |
| — API Credentials                                                                                                    | how Creator Of Card                                  |                                                                          | <b>(</b> 2             |
| - Notifications                                                                                                    | Hide Provider C                                      |                                                                          |                        |

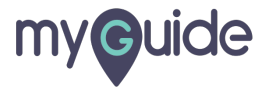

#### Please note that when you copy and paste these keys, ensure that no spaces are being past

Enter Org Key and Secret Key

| ← → C ① ● Apps For quick access, ○ d   ● | https://guid | eme-edcast.com/admin/settings  | Please note that when you copy<br>and paste these keys, ensure that<br>no spaces are being pasted | ⊶ ☆ ♥                  |
|------------------------------------------|--------------|--------------------------------|---------------------------------------------------------------------------------------------------|------------------------|
|                                          |              | Region                         |                                                                                                   |                        |
|                                          |              |                                |                                                                                                   | RESET ALL CARDS IMAGES |
|                                          |              | Coach Eddy API URL (Slack app) | http://api-gql.soc.edcast.com                                                                     |                        |
|                                          |              |                                |                                                                                                   |                        |
|                                          |              | Enable Guideme                 | ON                                                                                                |                        |
|                                          | •            | Colors CuideMa Edition         | Enter Org Key and Secret Key                                                                      |                        |
|                                          |              | Select Guideme Edition         | Enterprise                                                                                        |                        |
|                                          |              | Organization Key               | 278c785cc2e4112120ce90acf725d829                                                                  |                        |
|                                          |              | Organization Secret            |                                                                                                   |                        |
|                                          |              | G. gamzation Secret            |                                                                                                   |                        |
|                                          |              | Enable Account Lashaut         | OFF                                                                                               |                        |
|                                          |              | Enable Account Lockout         |                                                                                                   |                        |
|                                          |              | Show Creator Of Card           | ON                                                                                                |                        |
| Custom Fields                            |              | Lide Drovider                  | ON                                                                                                |                        |

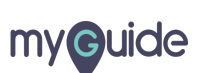

Page 09

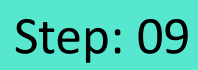

Click "Save"

| ← → C △   ■ https://guideme.edcast.com/admin/settings ■ Anns Exclusion for your bookmarks here on the bookmarks har. Import bookmarks now |                                |        |  | ~ ☆ 🔮 🗄         |
|----------------------------------------------------------------------------------------------------|--------------------------------|--------|--|-----------------|
| ed I                                                                                                    |                                |        |  | G EDCAST USER + |
| 羅<br>MANAGEMENT                                                                                                    | Cards                          |        |  |                 |
| ₀∭ Analytics < <sup>Cr</sup>                                                                                                    | reate Private Cards By Default | OFF    |  |                 |
| E Content <                                                                                                    | Enable Custom Labels           | OFF    |  |                 |
| 😃 Accounts 🛛 <                                                                                                    | Add number of days to limit    | 0 days |  |                 |
| Øå Settings ✓                                                                                                    | Notifications                  |        |  |                 |
| Team                                                                                                    | Show Lock icon on Private      | OFF    |  |                 |
| <ul> <li>Configuration</li> </ul>                                                                                                    | Channels                       |        |  |                 |
| — Career Advisor                                                                                                    | Enable BIA                     | ON     |  |                 |
| <ul> <li>Continuous Learning</li> </ul>                                                                                                   | Enable Reporting Content       | OFF    |  |                 |
| - Announcements                                                                                                    | Leaderboard                    | ON     |  | Click "Save"    |
| <ul> <li>Authentications</li> </ul>                                                                                                    |                                | OFF    |  | G               |
| — API Credentials                                                                                                    | Irusted Collaborator           | OFF    |  |                 |
| <ul> <li>Notifications</li> </ul>                                                                                                    |                                |        |  | SAVE            |
| Custom Fields                                                                                                    |                                |        |  |                 |
|                                                                                                    |                                |        |  |                 |

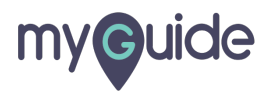

### You have to ensure that an application has been assigned to the secret key

Now refresh the page and click this GuideMe icon. You should get auto-login into MyGuide and see all the published guides

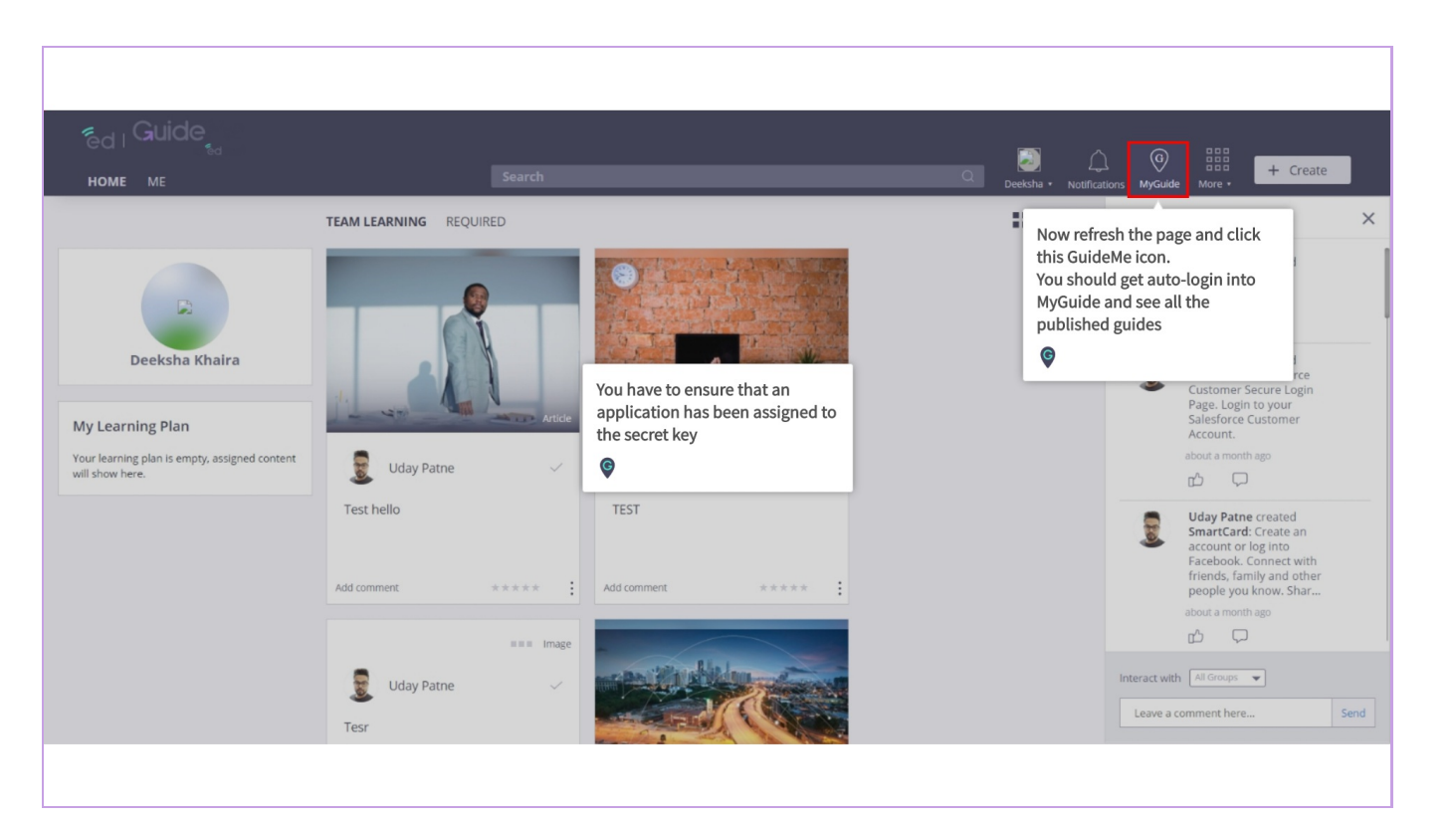

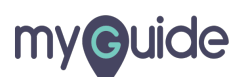

# **Thank You!**

myguide.org

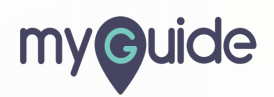